## 如何設置分享檔案的有效期?

(1)找到要分享的檔案,點選檔案名稱右側的「...」圖示,點選「分享鏈接」按鈕:

| □ 檔案名稱 檔案大                                  | 小更新時間。            |
|---------------------------------------------|-------------------|
| □ P 一站式雲辦公,開啟AI辦公新潮流_5301_v11_20200709.pptx | <i>▶</i> <u>↓</u> |
| ZIP 測試導入評估報告書.zip 5.54 M                    | 移動<br>B<br>複製到    |
| ■ 雲文檔客戶痛點及解決.pptx ★ 1.34 M                  | B 重命名             |
| ▶ WPS一體化辦公解決方案.pptx 6.96 M                  | B<br>増加足破         |
|                                             | 分享鏈接              |
|                                             | 歷史版本              |

(2) 在彈出的頁面中點選「其他設置」·再選擇連結的有效期(1hr/6hr/1天/7天/30天/永久有效/自定義)即可:

| 分享一站式雲辦公,開啟AI辦公新潮流_530I_v11_20200709.pptx                        | ×     |
|------------------------------------------------------------------|-------|
| 獲得鏈接的所有人 ▼ 可查看/下載 ▼<br>http://wpsplus.drcloud.net/view/l/tkn6hg3 | 複製鏈接  |
| 鏈接永久有效   可下載次數無限次   鏈接密碼關閉                                       | 其他設置▼ |

| 鏈接設定           |        | > | < |
|----------------|--------|---|---|
| 鏈接有效期          | 永久有效 🔹 |   |   |
|                | 1個小時   |   |   |
| 可下載次數          | 6個小時   |   |   |
|                | 1天     |   |   |
| 鏈接密碼           | 3天     |   |   |
|                | 7天     |   |   |
|                | 30天    |   |   |
|                | 永久有效   |   |   |
| P WPS一體化辦公解决方案 | - 自定義  |   |   |

點選【WPS+雲文檔】,立即註冊使用一個月免費!